## Tiedostojen varmuuskopioiminen

1 Valitse video- tai yksittäiskuvatila.

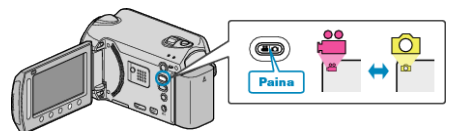

2 Valitse "BACK UP" ja kosketa 👀.

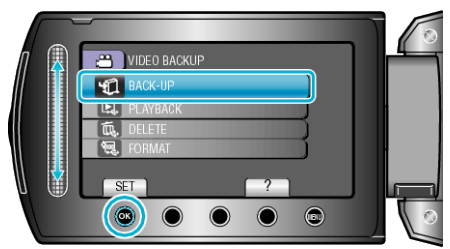

3 Valitse varmuuskopioitava tallennusväline ja kosketa ®.

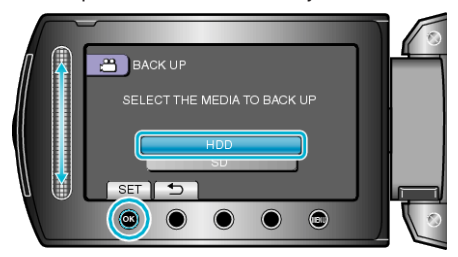

4 Valitse haluamasi valikko ja kosketa ®.

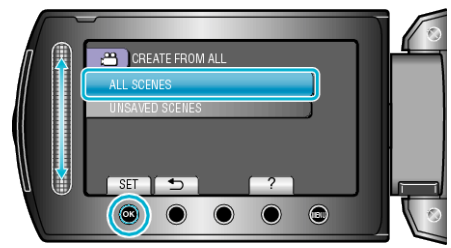

| Asetus                                                      | Tiedot                                                                                        |
|-------------------------------------------------------------|-----------------------------------------------------------------------------------------------|
| <ul><li>** "ALL SCENES"</li><li>* "ALL IMAGES"</li></ul>    | Kaikki tallennusvälineessä olevat tiedostot kopioidaan.                                       |
| <ul><li>"UNSAVED SCENES"</li><li>"UNSAVED IMAGES"</li></ul> | Tiedostot, joita ei ole koskaan ennen<br>kopioitu, valitaan ja kopioidaan<br>automaattisesti. |

5 Valitse "OK" ja kosketa ®.

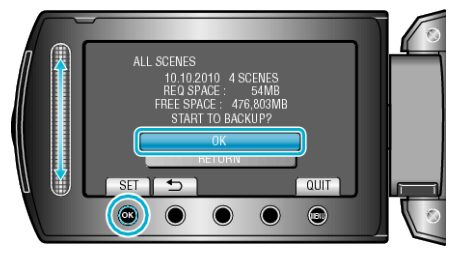

- Kosketa kopioinnin jälkeen .
- Peruuta kopiointi valitsemalla "STOP".